# **TUTORIAL PARA SOLICITUD DE TRASLADO INTERNO**

🕈 VenalaRuiz 🈏 @RuizdeMontoya 🧧 /instagram.com/la.ruiz.montoya

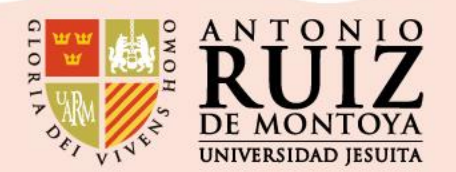

Ingrese al enlace del **Portal de Estudiantes** (<u>https://uarm.umas.pe/alumnosnet/</u>) y registre su usuario y contraseña. Luego pulse en el botón ACEPTAR

Paso 1:

C ⋒ https://uarm.umas.pe/alumnosnet/

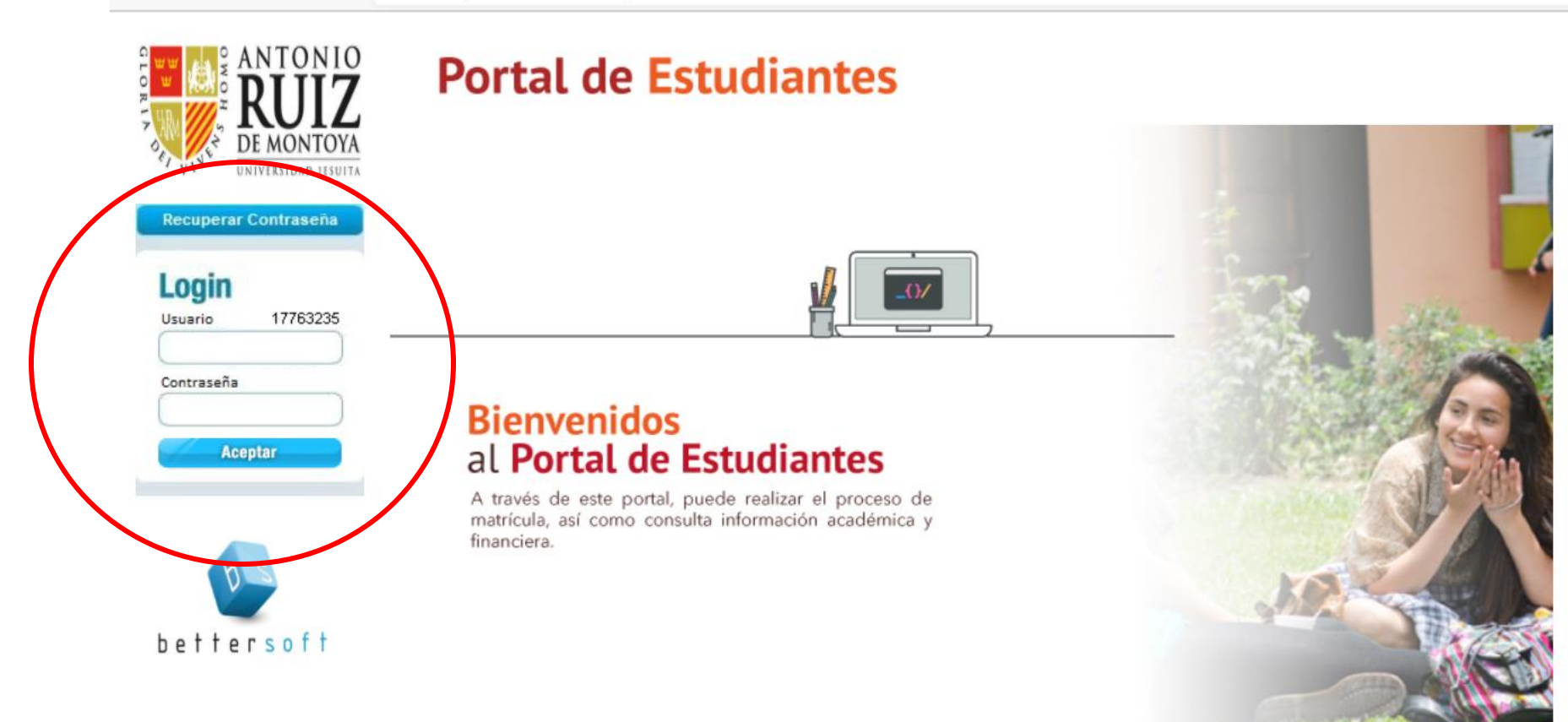

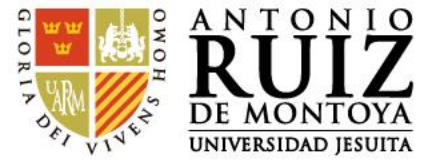

Paso 2:

En la parte superior del Portal de Estudiantes en Línea, pulse en la pestaña de CONSULTAS .

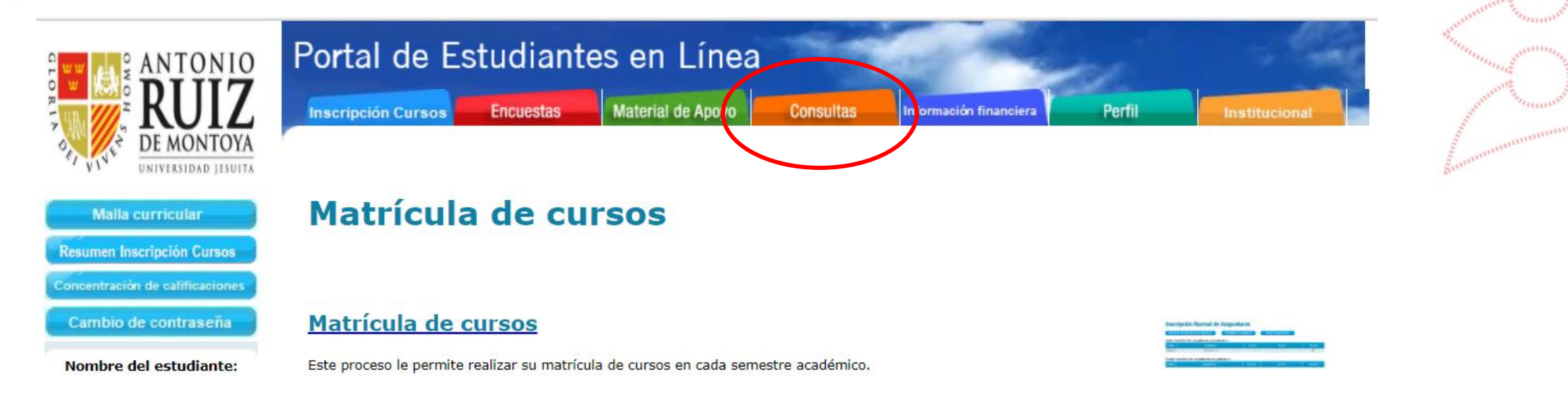

Luego debes darle click al texto: INGRESO DE SOLICITUDES.

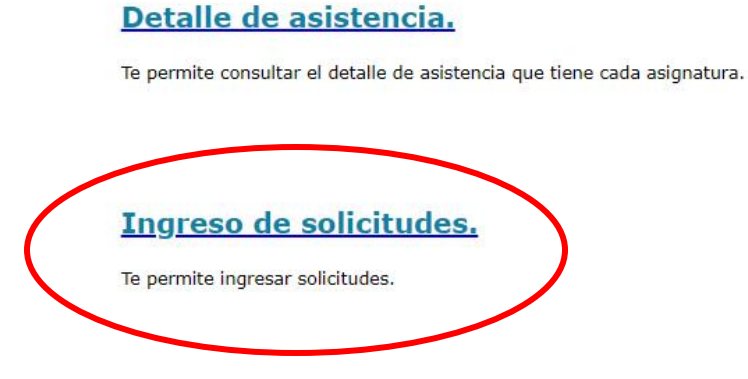

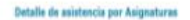

|          |                                              | 1    | 1 mil |  |
|----------|----------------------------------------------|------|-------|--|
| -        | 79740                                        | 1    |       |  |
| Alexan . | CONTRACTOR -                                 | - 04 |       |  |
| -        | inerete .                                    |      | -     |  |
| -        | description of the state of the state of the |      |       |  |
|          | diaman (                                     | 14   | -     |  |
| -        | Contract Service                             |      | -     |  |

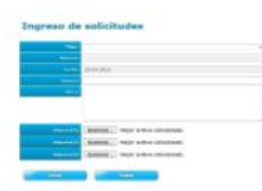

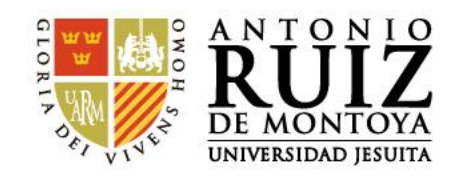

#### Paso 3:

Seleccione el tipo de tu solicitud. En este caso, debe escoger la opción TRASLADO INTERNO.

| Portal de Estudiantes en Línea |           |                   |           |                        |        |  |  |
|--------------------------------|-----------|-------------------|-----------|------------------------|--------|--|--|
| Inscripción Cursos             | Encuestas | Material de Apoyo | Consultas | Información financiera | Perfil |  |  |

### Ingreso de solicitudes

| *Tipo :     | Traslado Interno                                              | ~      |
|-------------|---------------------------------------------------------------|--------|
| Número:     | Selecione una solicitud<br>Retiro de curso<br>Retiro de ciclo |        |
| Fecha       | Traslado Interno                                              |        |
| *Motivo:    | Cambio de plan<br>Reserva de Matricula                        |        |
| Glosa:      | Deseo realizar mi traslado interno a la carr<br>Economía      | era de |
| Adjunto(1): | Seleccionar archivo Ningún archivo seleccionado               |        |
| Adjunto(2): | Seleccionar archivo Ningún archivo seleccionado               |        |
| Adjunto(3): | Seleccionar archivo Ningún archivo seleccionado               |        |
|             |                                                               |        |

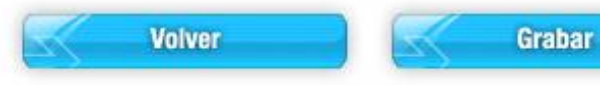

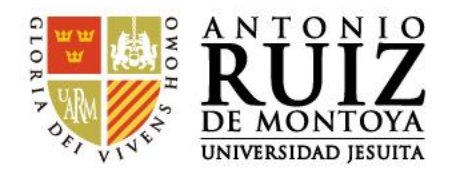

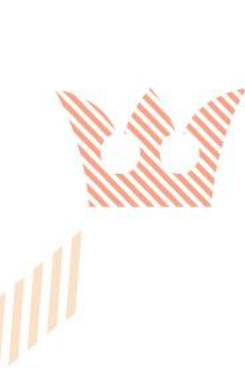

### Paso 4:

En la sección MOTIVO, escriba el motivo por el cual solicita su traslado interno. En la sección GLOSA, debe colocar la carrera a la cual desea realizar su traslado. Estos dos campos son obligatorios.

## Ingreso de solicitudes

| *Tipo :     | Traslado Interno 🗸                                 |
|-------------|----------------------------------------------------|
| Número:     |                                                    |
| Fecha:      | 09-06-2021                                         |
| *Motivo:    | Cambio de carrera                                  |
| Glos ;      | Deseo realizar mi traslado interno a la carrera de |
|             |                                                    |
| Adjunto(1): | Seleccionar archivo Ningún archivo seleccionado    |
| Adjunto(2): | Seleccionar archivo Ningún archivo seleccionado    |
| Adjunto(3): | Seleccionar archivo Ningún archivo seleccionado    |
| Volver      | Grabar                                             |

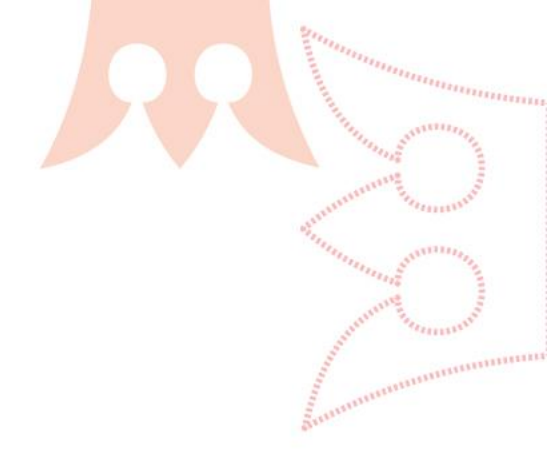

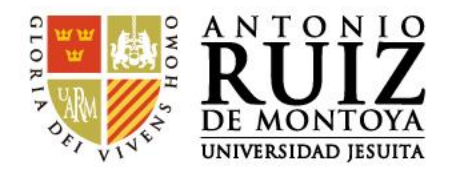

### Paso 5:

Realizar el pago por concepto de traslado interno (S/. 250.00 doscientos cincuenta nuevos soles) en las siguientes cuentas

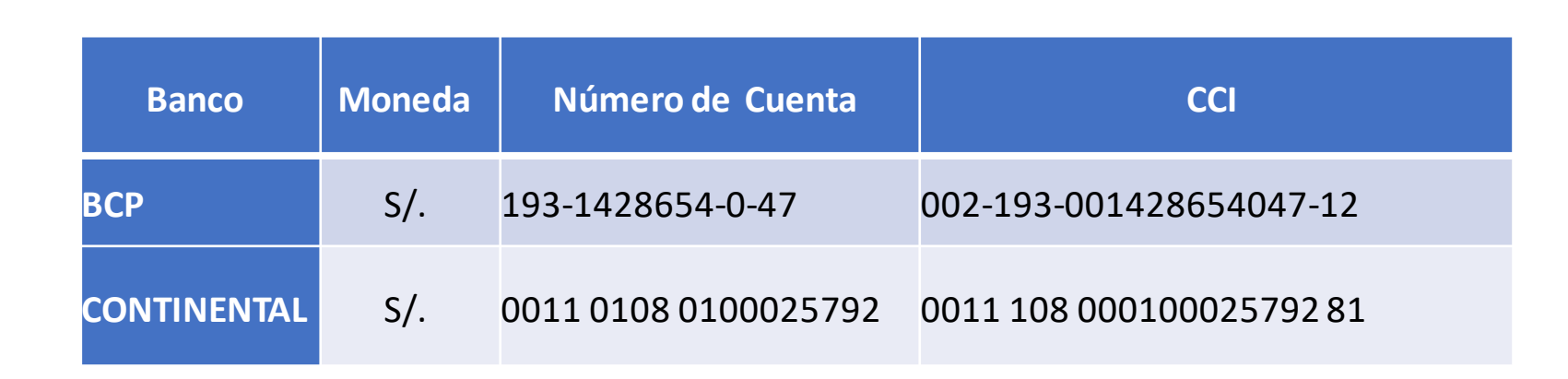

Luego, en el adjunto debe adjuntar la constancia del pago realizado por el trámite.

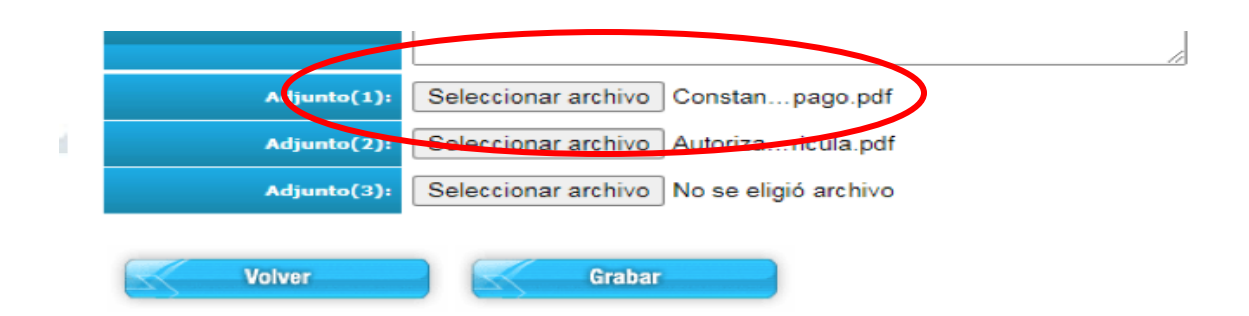

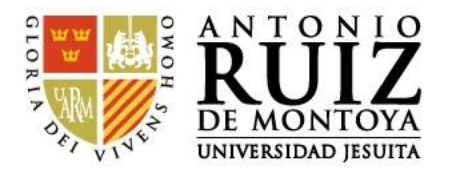

### Paso 5:

Cuando haya terminado de completar la solicitud, pulse el botón GRABAR. Inmediatamente después le saldrá un mensaje indicando que su solicitud fue registrada correctamente. Luego debe pulsar el botón ACEPTAR.

| Adjunto(1): | Seleccionar archivo Constanpago.pdf      |
|-------------|------------------------------------------|
|             |                                          |
| Adjunto(2): | Seleccionar archivo Autorizaricula.pdf   |
| Adjunto(3): | Seleccionar archivo No se eligió archivo |

| ingresodesolicit | udes.asp?M=OK                                                                         |
|------------------|---------------------------------------------------------------------------------------|
|                  | uarm.umas.pe dice<br>Se ha registrado correctamente la solicitud ingresada<br>Aceptar |

#### IMPORTANTE

Debe tener en cuenta que el Traslado Interno requiere de entrevistas con otras instancias, por lo cual, debe estar atento a su correo institucional para la programación de las entrevistas.

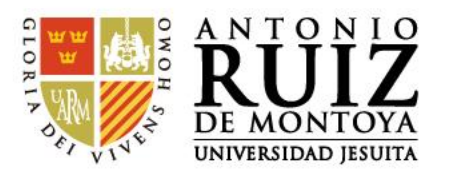

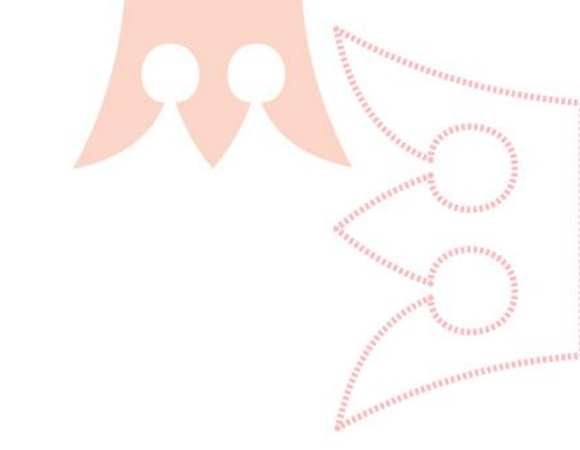

Para consultar sobre el estado de tu solicitud, pulse en CONSULTAS y luego buscas el texto: LISTADO DE SOLICITUDES y también le das click.

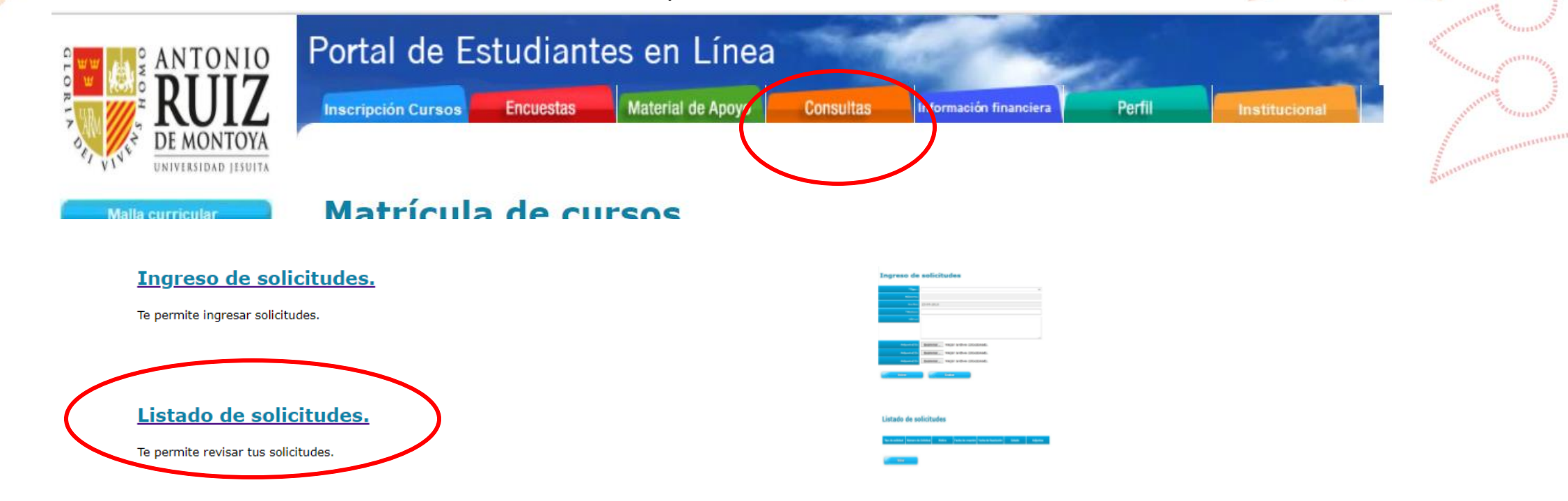

Podrá visualizar el listado de tus solicitudes y el estado en el que se encuentran.

### Listado de solicitudes

| Tipo de solicitud | Número de<br>Solicitud | Motivo            | Fecha de<br>creación | Fecha de<br>Resolución | Estado    | Observación |
|-------------------|------------------------|-------------------|----------------------|------------------------|-----------|-------------|
| Traslado Interno  | 4                      | cambio de carrera | 09-08-2021           |                        | PENDIENTE |             |

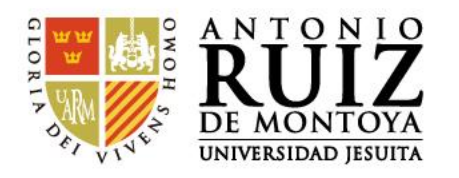

Para realizar consultas, puede escribir a correo: <u>secretaria.académica@uarm.pe</u> o a <u>posgrado@uarm.pe</u>